## **GUIA DE AYUDA PARA INSCRIPCION EN LINEA**

Links directo a itftennis (debe seleccionar el torneo): http://beta.itftennis.com/seniors/tournaments/calendar.aspx

Hacer click en links:

http://www.itftennis.com/ipin-es/

aparecerá la siguiente ventana y deberá hacer click encima de Conexión

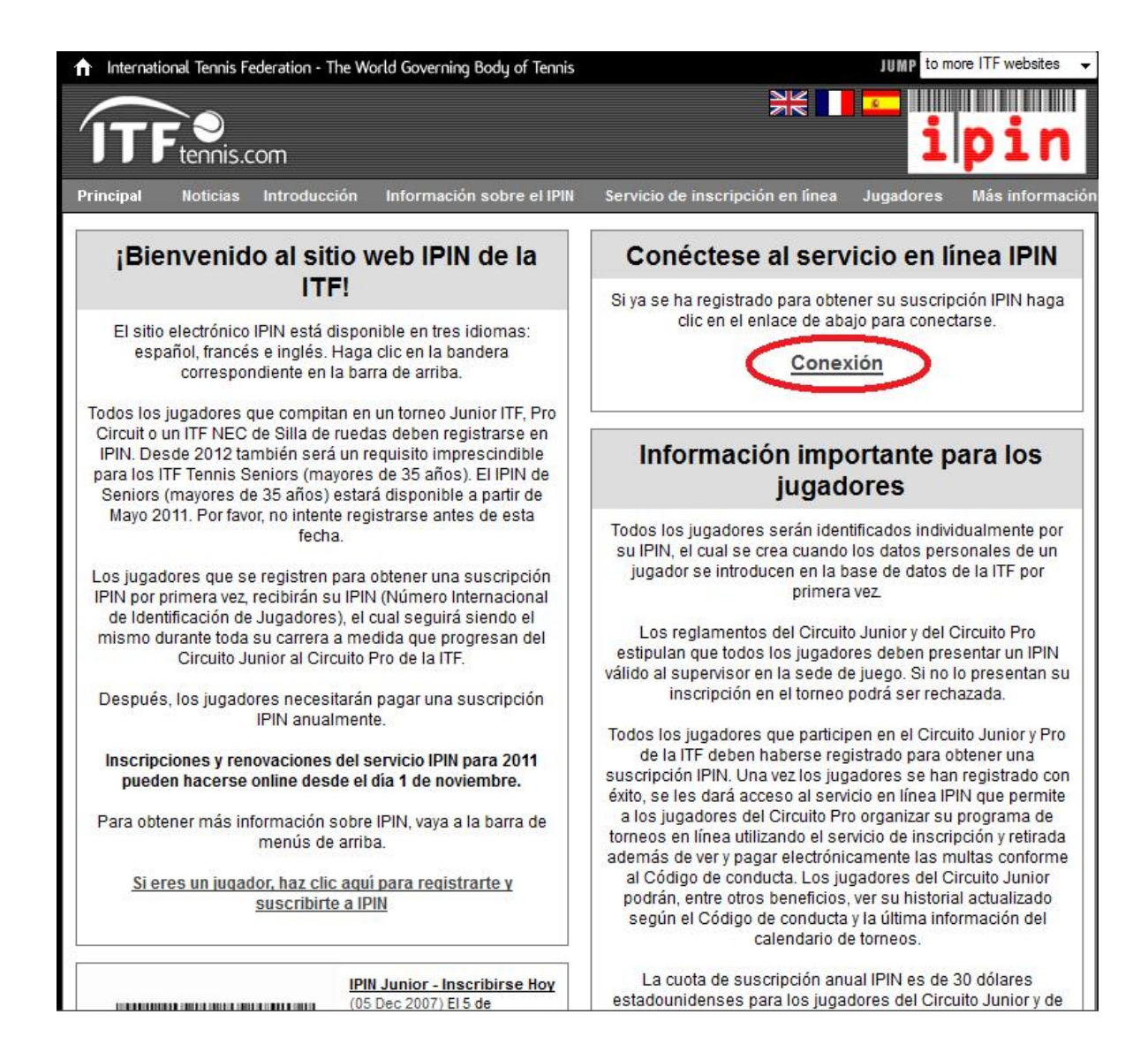

## Aparecerá la siguiente ventana (Seleccionar el idioma Español)

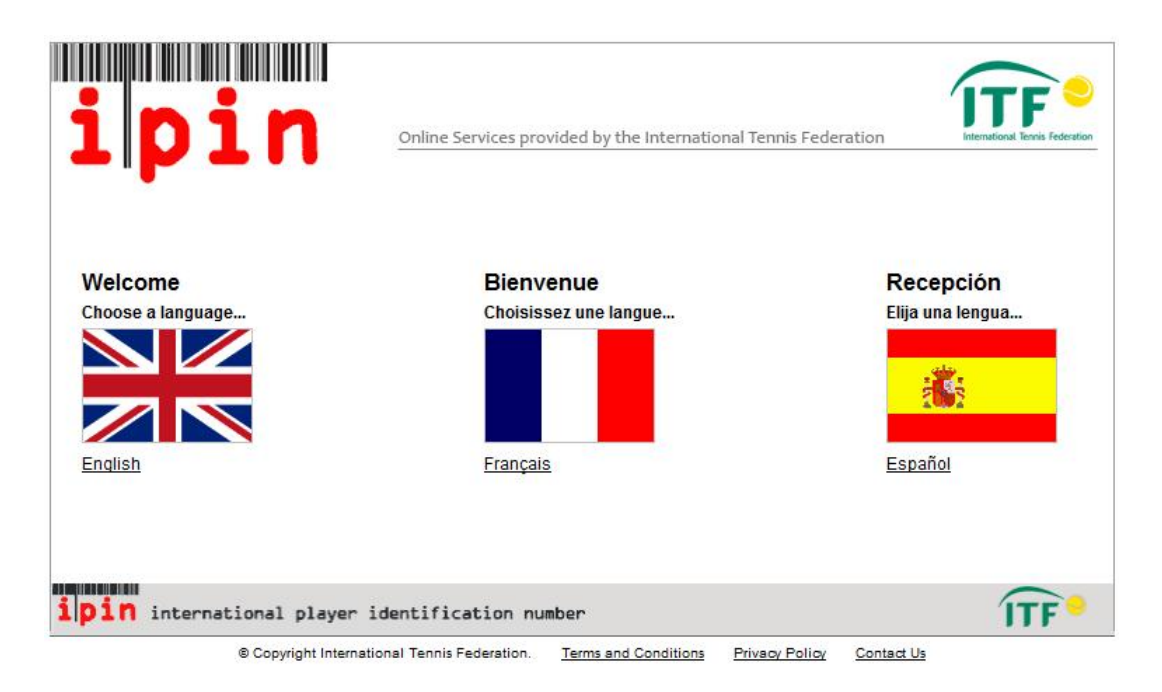

Colocar IPIN y contraseña y hacer click en botón Conexión

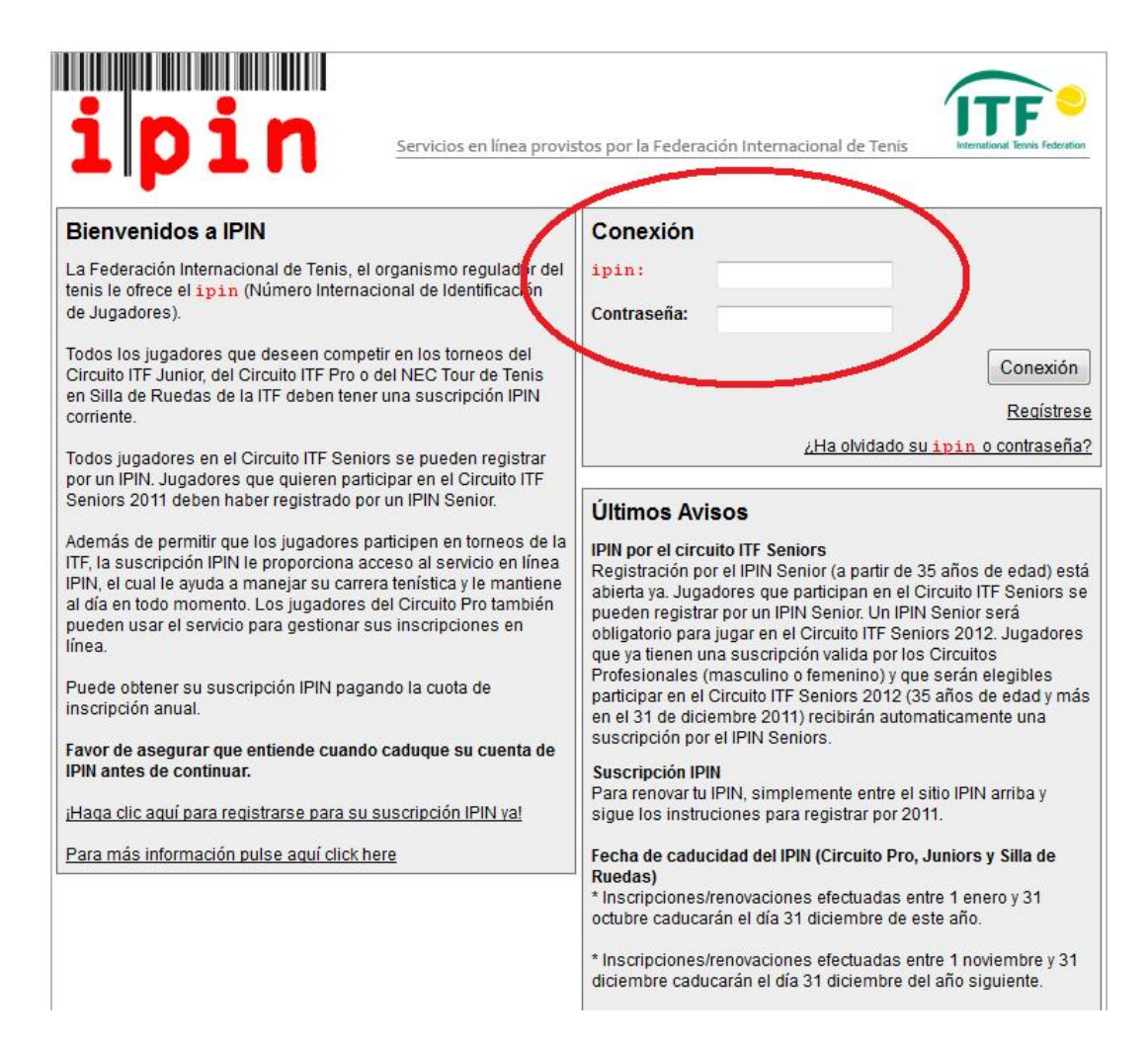

## Entrará al intranet de su IPIN mostrando la parte de:

SU PROGRAMA, donde muestra los torneos actuales

| ipin                  |                           | Tue 07 Feb 2012 00:47:38 (GMT) Le damos la bienvenida <sup>XXXXXXX XXXXXXXXXXXXXXXXXXXXXXXXXXXX</sup> |                         |                      |           |
|-----------------------|---------------------------|----------------------------------------------------------------------------------------------------|-------------------------|----------------------|-----------|
| Su programa           | Inscripciones / retiradas | Calendario A                                                                                          | visos sobre el circuito | Reglas y reglamentos | Su perfil |
| Mostrar               | 4 semanas 💌               | Del LUNES                                                                                             | 06/02/2012              | Buscartor            | neos      |
|                       | Actualmente usted no esta | á inscrito para jugar en                                                                              | ningún torneo durante e | este periodo.        |           |
| <b>ipin</b> internati | ional player identific    | cation number                                                                                         |                         | í                    | TF        |

## Hacer click en etiqueta que dice INSCRIPCIONES/RETIRADAS, la que muestra los torneos que se encuentran abiertos.

Aquí es donde debes seleccionar la fecha del torneo

Debes hacer click en botón añadir del torneo al que te vas a inscribir

Debes seleccionar categoría en Individuales

No seleccionar Dobles

No seleccionar Doubles Partner

Te solicitará confirmar con tu contraseña dicha inscripción

| ipin                                                                                                    | Le damos la bienvenida <sup>,</sup><br><u>Salid</u>                                                                                                    |
|----------------------------------------------------------------------------------------------------|----------------------------------------------------------------------------------------------------|
| Su programa / Inscripciones / retiradas / Calendario<br>Semana comenz                                                                                                    | Avisos sobre el circuito Reglas y reglamentos Su perfi                                                                                                    |
| Torneos esta semana                                                                                                    | Sus inscripciones                                                                                                    |
| STH CZECH INTERNATIONAL SENIORS<br>NDOORS CHAMPIONSHIPS - MLOVICE - 29 diss Añadr<br>MLADA<br>9TH INTERNATIONAL WILSON SENIOR<br>OPEN BY ALLBEY CLUB MANAVGAT - 29 dias Añadr | Please choose the events you wish to take part in and then enter<br>your password before clicking confirm.<br>Para confirmar los cambios introduzca su contraseña y pulse en<br>"Confirmar"<br>Contraseña Confirme Cancelar |
| AGADIR ITF SENIORS - AGADIR 29 cliss Añadr                                                                                                    | 1 TORNEO INTERNACIONAL SENIORS<br>This tournament has the following events:<br>Individuales Make Selection •                                                                                                    |
| USTA NATIONAL WOMENS 35, 45, 55, 65,<br>75 CLAY COURT CHAMPIONSHIPS<br>(CLOSED) - HOUSTON, TEXAS<br>Vea el factsheet                                                          | Dobles Make Selection  Mixed Doubles Make Selection Doubles Partner player IPINs Doubles Partner Mixed Doubles Partner                                                                                                    |

apareciendo el siguiente mensaje:

Su petición de acceso/retirada está siendo procesada.

Puede continuar usando todos los servicios disponibles navegando fuera de esta página.

NOTA: Su petición de acceso/retirada NO está confirmada hasta que reciba un email de confirmación. Sus peticiones se actualizan en la página de Mi Programa - My Schedule page

Después figura así...

| Su programa Inscripciones / retirad                                                                                                    | as Calendario                           | Avisos sobre el circuito                                                             | Reglas y reglamentos                                                                                                    | Su per  |  |  |  |  |
|----------------------------------------------------------------------------------------------------|-----------------------------------------|--------------------------------------------------------------------------------------|----------------------------------------------------------------------------------------------------|---------|--|--|--|--|
| Semana comenzando LUNES                                                                                                    |                                         |                                                                                      |                                                                                                    |         |  |  |  |  |
| Torneos esta seman                                                                                                    | a                                       |                                                                                      |                                                                                                    | -       |  |  |  |  |
| Illoster los clas cue hay hasta la facha limite<br><u>STH CZECH INTERNATIONAL</u><br><u>SENIORS INDOORS CHAMPIONSHIPS</u><br><u>-MILOVICE - MILADA</u> | 29 dias Añadir                          | or confirm a doubles p<br>must first withdraw fro<br>submit an entry for th<br>propo | below. To amend an event selects<br>partnership, if deadlines permit, yo<br>im your ourrent event. You can the<br>le replacement event, or a differen<br>sed doubles partner<br>of has the following events: | n<br>it |  |  |  |  |
| 9TH INTERNATIONAL WILSON<br>SENIOR OPEN BY ALI BEY CLUB<br>MANAVGAT - ANTALYA                                                                          | 29 dias Añadir                          | Individuales<br>Dobles<br>Mixed Doubles                                              | Mens 70 ¿Se rei                                                                                                    | lira?   |  |  |  |  |
| AGADIR ITF SENIORS - AGADIR                                                                                                    | 29 Gas Añadir                           |                                                                                      | Parkey Datalla                                                                                                    | £00     |  |  |  |  |
| TORNEO INTERNACIONAL SENIORS                                                                                                    | nscrito (Individuales)                  | Doubles Partner                                                                      |                                                                                                    | E       |  |  |  |  |
| USTA NATIONAL WOMENS 35, 45, 55,<br>65, 75 CLAY COURT CHAMPIONSHIPS<br>(CLOSED) - HOUSTON, TEXAS                                                       | ara más información<br>vea el factsheet | Mixed Doubles Partner                                                                | alidate Partners                                                                                                    |         |  |  |  |  |
|                                                                                                    |                                         |                                                                                      | Carlos and Carlo                                                                                                    |         |  |  |  |  |